## **GUIDA CANDIDATI**

### **Microsoft Teams**

### Come partecipare ad una riunione

# Per partecipare ad una riunione con Microsoft Teams è necessario cliccare sul link contenuto nella email ricevuta dalla commissione.

Sei stato invitato a una riunione di Microsoft Teams

Titolo: esami

Puoi partecipare dal computer o dall'app per dispositivi mobili Fai clic qui per accedere alla riunione

Gestisci le impostazioni sulla privacy in Opzioni riunione

A questo punto Microsoft Teams chiederà con che modalità di accesso si desidera partecipare alla riunione :

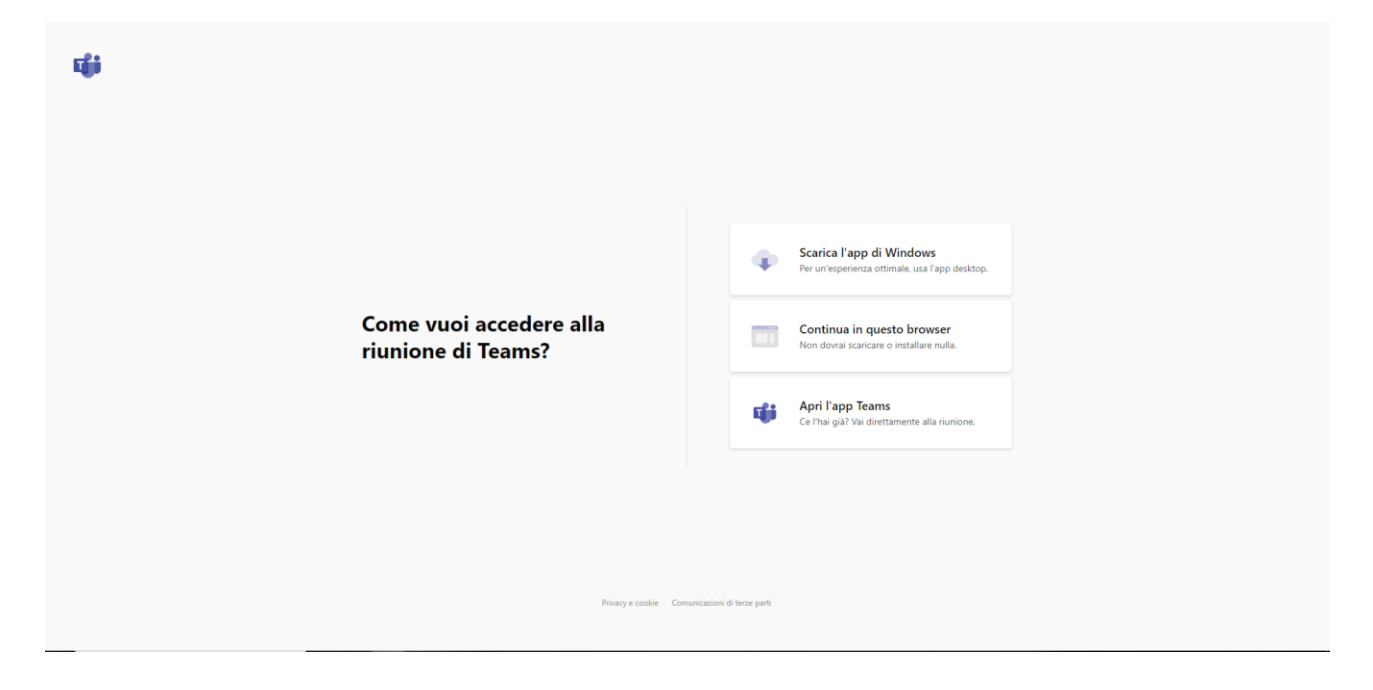

Se si utilizza un PC per partecipare alla riunione,

consigliamo di scegliere la seconda opzione ( "continua in questo broswer"):

|                                 | Sceali le impostazion | i audio e video per         |  |  |
|---------------------------------|-----------------------|-----------------------------|--|--|
| Riunione                        |                       |                             |  |  |
|                                 |                       |                             |  |  |
|                                 |                       |                             |  |  |
|                                 | do<br>l               |                             |  |  |
|                                 | Immetti il nome       | Partecipa ora               |  |  |
|                                 | Ø D Ø D               | 🖏 Installazione personalizz |  |  |
|                                 |                       |                             |  |  |
|                                 |                       |                             |  |  |
| Altre opzioni di partecipazione |                       |                             |  |  |
|                                 | えが Audio disattivato  |                             |  |  |
|                                 |                       |                             |  |  |

Inserire un nome identificativo e cliccare sul pulsante "partecipa ora".

#### Si consiglia l'utilizzo del browser Chrome.

Gli altri Browser come INTERNET EXPLORER, FIREFOX, SAFARI, etc POSSONO DARE PROBLEMI, potrebbero quindi non funzionare e non permettervi di partecipare all'esame. <u>Ti consigliamo di prepararti per tempo.</u>

Se, invece, si utilizza un dispositivo mobile (Tablet o Smartphone),

seguire i seguenti step:

- 1) Scaricare l'applicazione Microsoft Teams dallo "Store" presente nel sistema operativo del dispositivo mobile.
- 2) Cliccare sul link contenuto nella email di invito alla riunione

A questo punto applicazione appena installata si aprirà automaticamente:

**Microsoft Teams** 

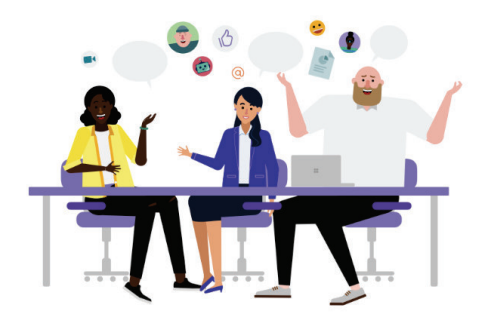

La riunione sta per iniziare! Come vuoi partecipare?

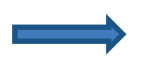

Partecipa come ospite

Accedi e partecipa

Cliccare sul pulsante "Partecipa come ospite"

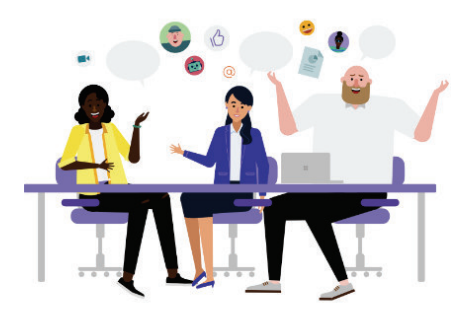

Digita il tuo nome, quindi seleziona Partecipa alla riunione.

Nome

Partecipa alla riunione

Inserire un nome identificativo e cliccare sul pulsante "Partecipa alla riunione"